#### For Data Logge **BrainChild** Model: XH13 Ver: OS0XH130A

# XHLogger 數據記錄器

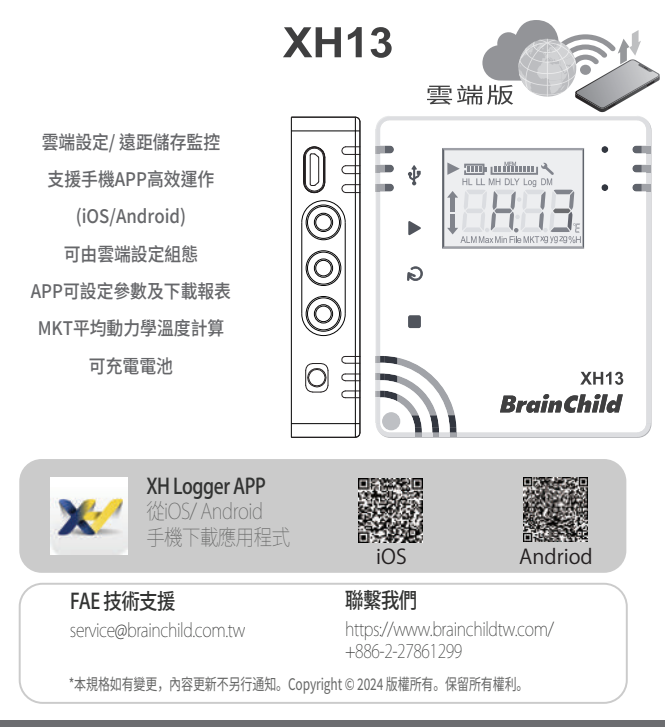

# 快速使用指南 XH13 Quick Start

### ▲ 產品包裝內容

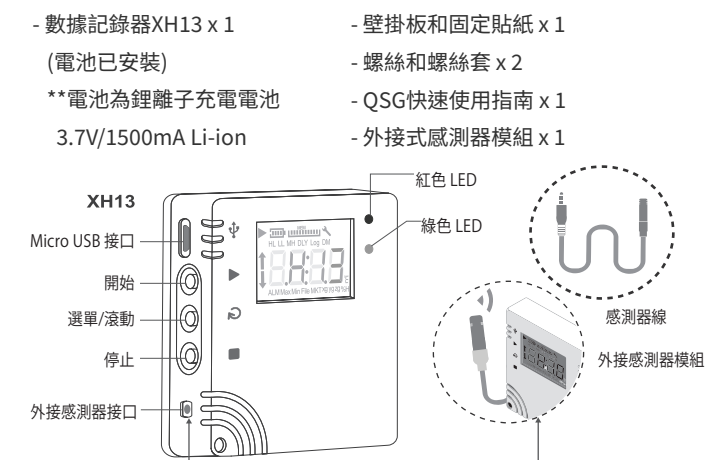

## ■ XH13壁掛板安裝固定

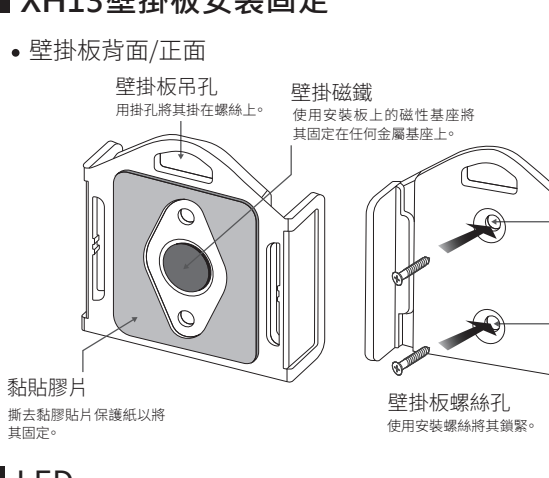

### LED

- 啟動時,閃爍紅/綠色LED。
- •記錄監控模式下,綠色LED閃爍。
- 若發生任何錯誤,紅色LED閃爍。
- •連線中斷時,紅色LED連續閃爍3下。

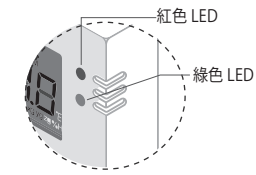

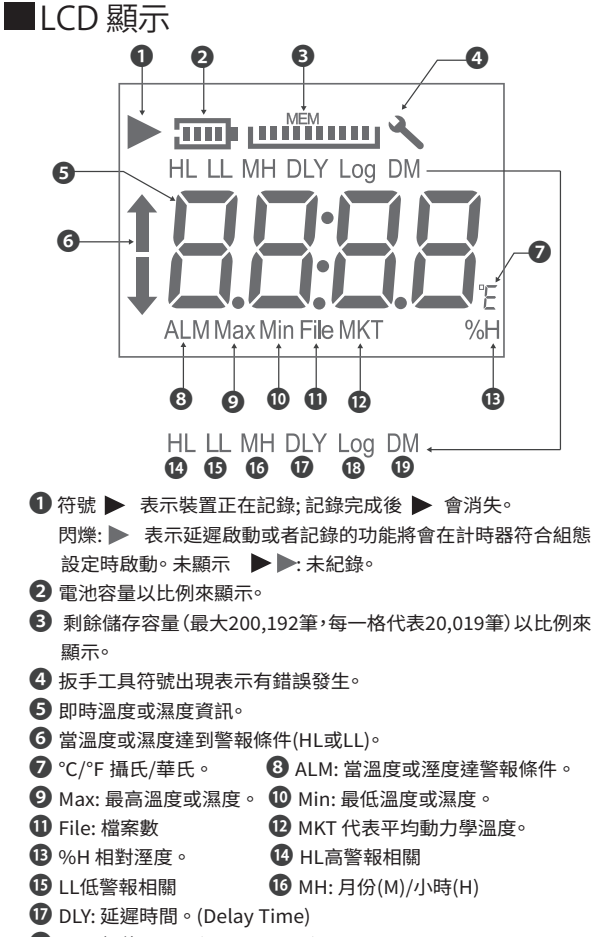

Log: 記錄間隔。(Log Interval) \* 更多資訊請查閱 XH Logger 使 1 DM:日(D)/分鐘(M) 用手冊章節"組態和數據分析"

## ■ 按鍵操作

| 動作             | 說明         |
|----------------|------------|
| 啟動鍵 ▶-短按       | 重新連線       |
| 啟動鍵 ▶-長按       | 啟動記錄       |
| 選單鍵Menu∂-短按/長按 | 切換畫面       |
| 停止鍵■-連續短按5下    | 重置設備清除舊的配對 |
| 停止鍵■-長按        | 長按停止記錄     |
| -停止後長按         | 停止後長按進入休眠  |
| 所有按鍵 ▶ Ә■-短按   | 休眠中喚醒      |

# ■ 記錄運作模式

| 開始模式 Start | 說明                             |  |  |  |  |  |
|------------|--------------------------------|--|--|--|--|--|
| 立即 (APP)   | 從APP設定啟用                       |  |  |  |  |  |
|            | 由App設定後,由長按啟動 🕨 鍵開始記錄。         |  |  |  |  |  |
| 按鍵         | 按鍵模式同時可搭配啟動延遲(Start Delay),長按▶ |  |  |  |  |  |
|            | 啟動鍵後待設定之啟動延遲時間到即開始記錄。          |  |  |  |  |  |
| 指定時間 (APP) | 由APP設定後,至指定時間到後即開始記錄。          |  |  |  |  |  |
| 停止模式 Stop  | 說明                             |  |  |  |  |  |
| 未指定        | 從APP設定停止                       |  |  |  |  |  |
| 按鍵         | 可透過長按 ■ 停止鍵或由App停止紀錄。          |  |  |  |  |  |
| 指定時間       | 至指定時間到後即停止記錄。                  |  |  |  |  |  |
|            |                                |  |  |  |  |  |

### ■ 電池充電

\*XH13採用充電電池,拿到新品時使用前請先自行充電。充電用microUSB-USB 線,接電源DC5V/1A充電。設備電池完全沒電時,接DC5V/1A(≧1A)充電約4小 時。正常使用時,約2~3個月充電一次 USB供雷

USB充電: DC 5V/1A

nicroUSB-USB線

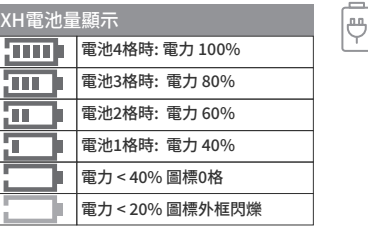

# ■ 配對及設定

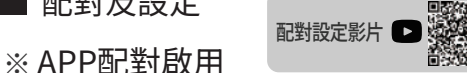

- \*至少一台XH13已開機運作,App商店上搜尋並且下載XH Logger
- \* 手機上開啟XH Logger APP圖標
- \* 點選右上角 ❶[WiFi]
- \* 點選 2[註冊],完成註冊帳號申請
- \* 點選 3[登入]
- \* 點選 @[掃描產品上方QR Code],加入新硬體XH13
- \* 掃描產品XH13背面上的QR Code 6
- \* iOS裝置點選6[加入]、Android裝置點選[連線]。Wi-Fi列表裡有 XH13\_XXXXX名稱的設備時才可進行WiFi連線∘若無❻的畫面需確認是 否處於配對模式。若否,請將裝置Reset後重新開始操作。
- \*WiFi連上XH13,按下「請選擇您所想設定的Wi-Fi],按下Wi-Fi名稱 🛛 🏵 並填入所選擇的Wi-Fi密碼8。
- \*按下儲存❶。完成配對。
- \*完成配對裝置新增綠色標示到列表上。 00

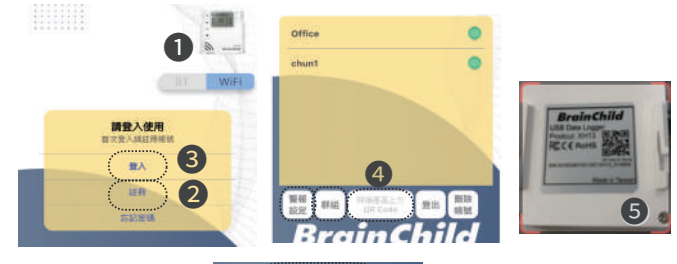

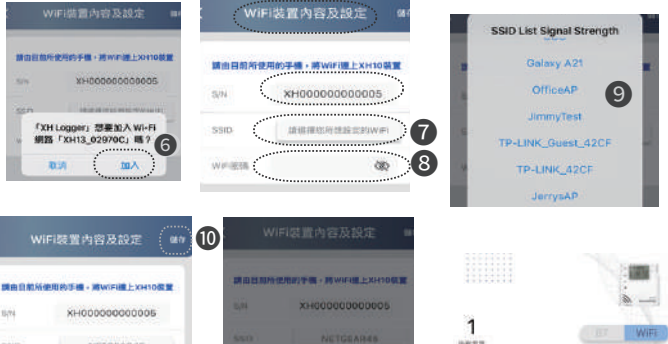

設備新増成功

đ

12 •

### ※ APP快速設定

NETGLARIS

30

\* 設定時區 Time Zone: 此為啟用時必要動作

按下設備名稱@設定時區,需已連線有綠燈,按下右上角@[---](設備管理)狀態進 入單一設備配置∘按下❶[功能設定],按下❶[裝置內容及設定],❻[時區]選當地 的時區,按下右上角[儲存]退出。

- \* 設定記錄間隔 Log Interval: 此為啟用時必要動作 按下@[功能設定],按下@[資料記錄]設定記錄間隔,需選記錄間隔的HMS時分 秒間隔,至少一項設定不是00,儲存後退出。
- \* 設定語言界面: 如需更改語言

App僅支援繁中及英文,更改手機的語言為繁中,App則轉為繁中。iOS用戶可到 設定>一般>語言及地區中更改。

\* 更新韌體 FW: 如需使用最新版本

⑧進入單一設備配置∘按下❹[功能設定],按下❶[裝置內容及設定],按下❶[韌體 更新]依步驟更新韌體到最新版。

\*開始記錄

立即開始: ⑧進入單一設備配置。按下[開始記錄]。

預約時段開始: 圓進入單一設備配置∘按下圓[功能設定],按下[資料記錄],選取時 間設置細節,再按下右上角[儲存]退出。

| 主意:<br>-設備連線後,需先設定<<br>時區>,才會開始做記錄。 | F5 XH13           | 24.0°C 65.2%RH 8888 |
|-------------------------------------|-------------------|---------------------|
| 時區與出廠預設一樣,仍需要儲存才能啟用。                | 20.4°C 80%8H 888  |                     |
| <記錄間隔>需重設,間隔<br>不可為0                | sang (3           |                     |
|                                     | all • F5 XH13 • • | < ** 🕥              |

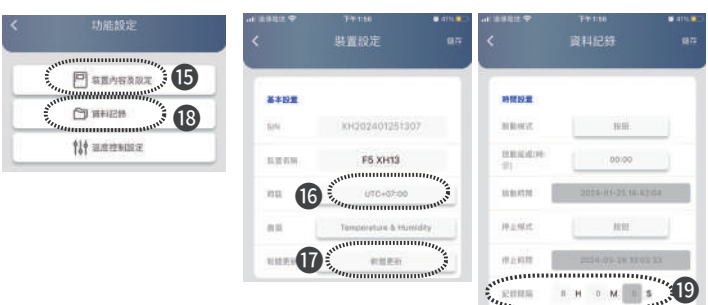

### ■ AWSIOT雲端網頁版操作

### ※雲端網頁啟用

- \* 從PC瀏覽器開啟雲端網頁 https://cloud.brainchildtw.com
- \* 帳號申請網頁版①填寫註冊資料,再按下[註冊帳號],完成註冊 可先在App完成註冊及XH13配對,或在網頁版註冊新帳號。
- 注意: \*新增XH13硬體只能從App版新增
- \* 按下[登入],登入網頁版帳號①
- \* 按下左上角②設備管理。開始操作列表上的設備。

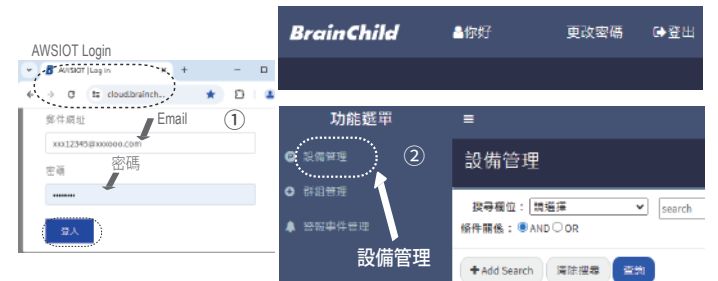

### 錯誤代碼

| 代碼   | 說明                                 |
|------|------------------------------------|
| ER01 | Wi-Fi模組異常無法正常啟動。請重新啟動或重置設備。        |
| ER02 | 雲端註冊失敗。請重新註冊、重新配對。                 |
| ER03 | 登入失敗,請確認ID及密碼是否正確,並注意Wi-Fi訊號強度是否穩定 |
| ER04 | AWS/MQTT 連線失敗。請檢查網路連線是否異常。         |
| ER05 | 無線AP分享器連線失敗。請檢查路由器是否正常運作。          |
| ER06 | 感應器故障,請與經銷商聯絡,請先檢查外接感測器是否正確接上。     |
| ER07 | 裝置的時間異常。請檢查網路連線。請至雲端版連線設定參數 ⑥ 🚯    |
| ER08 | 記憶體已滿或者檔案數已達100個。請先清除資料。           |
| 5000 | 沒有設定參數後執行開始記錄。如果為全新XHLogger,請連線雲端  |
| ER09 | 網頁版/手機App版,至功能或設備管理中設定參數 ⑥ 🕲       |

#### XH13 FAQ常見問題

#### ▶ 如何收到異常通知

- \* 需先註冊帳號, Email為登入ID, 設備及溫/濕度異常時傳送通知 到此Email。①22
- ▶ 如何加入新的XH13到網頁帳號中
- \*新增XH13硬體只能從App版新增,登入XH Logger App後,掃QR code新增設備。
- \*再從PC上開啟網頁,登入後,新增的XH13硬體會出現在列表上。
- ▶ 如何與成員分享XH13
- \* AWSIOT: 登入網頁擁有者帳號,按下左上角[設備管理],設備列表中 選取已連線的設備③,按下綠色[分享]④,輸入成員的ID/Email帳號, 選取權限,按下[分享]。之後有異常時,分享的帳號也會收到異常通知
- \* App: 登入App,選擇運作中的設備🕑,按下右上角[...] 🖲 (設備管理) 狀態,按下[分享],新增email為分享名單。2

|    | 記錄   | 蓮顔         | 更新進度 | (5) <sup>助龍</sup> (6)(4) |    |      |    |    |    |
|----|------|------------|------|--------------------------|----|------|----|----|----|
| 観常 | Stop | Connect    | (3)  | 詳情                       | 報表 | 朝體更新 | 参数 | 分享 | 删除 |
| ¥  | Stop | Disconnect |      | 詳情                       | 報表 | 刧触更新 | 参数 | 分享 | 删除 |

#### ▶ XH13韌體如何升級?

- \* App版: 須先完成XH Logger App與XH13的配對。App[首頁]-> 進入 已連線的單一設備配置->[•••]->[功能設定]->[裝置內容及設定] ->「軟體更新]。①
- \* AWSIOT版: 需在App上已新增好XH13, 註冊登入AWSIOT -> [功能選 單]->[設備管理]->已連線的單一XH13配置->[韌體更新]。①②⑤